Instruções: Novo Qualis CC -- 2019 Instituto de Computação - Unicamp

Campinas, 10 de setembro de 2019. *Categoria: documento interno* 

Autora: Cecília Mary Fischer Rubira (cmrubira@ic.unicamp.br) Coordenadora de Pós, Instituto de Computação (IC) - Unicamp.

Agradecimentos ao Prof.Dr. Leonardo Montecchi pela ajuda para compilar essas instruções.

## Introdução

De acordo com o CA-CC-Capes, o conceito de "Lista Qualis", seja de conferências ou de periódicos, não existe mais. O Novo Qualis, chamado de "Qualis Referência", é calculado utilizando-se indicadores bibliométricos e seus percentis, a saber:

- Web of Science: Fator de Impacto (FI)
- Scopus: CiteScore
- Google Scholar

## Estrato referência

O estrato referência é calculado por intervalos iguais (12,5%) do percentil final, resultando em 8 classes com os seguintes recortes:

- a) 87,5 define valor mínimo do 10 estrato (A1)
- b) 75 define valor mínimo do 20 estrato (A2)
- c) 62,5 define valor mínimo do 3o estrato (Á3)
- d) 50 define valor mínimo do 40 estrato (A4)
- e) 37,5 define valor mínimo do 50 estrato (B1)
- f) 25 define valor mínimo do 6o estrato (B2)
- g) 12,5 define valor mínimo do 7o estrato (B3)
- h) Valor máximo do 8º estrato inferior a 12,5 (B4)

Este documento tem por objetivo mostrar como esses indicadores podem ser obtidos na Web.

O sistema disponibilizado pelo Prof. Adenilso Simão, ICMC-USP, já considera esse novo cálculo:

http://thanos.icmc.usp.br:4001/version/create

O quadriênio 2017-2020 será avaliado baseado no Novo Qualis, embora a Capes não o tenho oficializado por meio de ofício.

begin ------ Web of Science ------

(1) Como identificar o percentil de um periódico usando Web of Science:

- Acesse https://jcr.clarivate.com (Journal Citations Report).
- Digite o nome do periódico (não precisa ser completo)

- Aperte o ícone da lupa (habilite pop-ups, se for o caso)

- Aparece a página com o "Journal Profile" ou uma lista com os resultados da busca (clique no nome do periódico).

- Selecione a aba "Rank" (quase no final da página).

- vai mostrar "JCR Impact Factor"

- o resultado é o valor mais alto da(s) coluna(s) "JIF percentile" na

linha do ano mais recente.

## Exemplo:

Journal Profile

IEEE TRANSACTIONS ON RELIABILITY

Na aba Rank, linha 2018 aparece:

- coluna JIF percentile= 72.115 (para categoria CS, Hardware and Architecture)

- coluna JIF percentile= 81.77 (para categoria CS,Software Engineering)

- coluna JIF percentile= 63.208 (para categoria

Engineering, electrical & electronic)

- Resultado Final: 81.77, portanto estrato A2.

Fator de Impacto (FI): Web of Science (Journal Citations Report)

Número de citações recebidas por todos os documentos dividido

pelo Número de documentos "citáveis", onde "citações recebidas" = citações nos 2 anos posteriores à publicação.

FI (5 anos): citações nos 5 anos posteriores à publicação.

Documentos Citáveis:

- Artigos, revisões, resumos de congressos ou notas.

Só pode ser usado para comparar periódicos na mesma área do conhecimento (áreas possuem padrão diferenciado de citações)

end ------ Web of Science ------

begin ------ CiteScore Scopus ------

(2) Como identificar o percentil de um periódico usando Scopus:

- Acesse http://scopus.com/

- Selecionar a aba "Sources" no menu do topo.

- Digite o nome do periódico

- Aperte "Find Sources"

- Resultado na coluna "Highest percentile"

Exemplo:

Source Title: IEEE TRANSACTIONS ON RELIABILITY Highest Percentile: 91%, portanto, estrato A1.

**Conclusão do Exemplo**: O periódico é classificado como A1. Quando o periódico possui CiteScore e JIF, é considerado para fins de estratificação, o maior valor de percentil entre eles.

CiteScore Scopus

CitesScore (2 years, 3 years, x years) = Numero médio de citações por documento em um período de 2, 3 ou x anos. Indicador comparável com o JCR pela forma de cálculo, porém há diferenças no padrão de citações conforme acesso e cobertura das bases. end ----- CiteScore Scopus ------

begin ------ Google Scholar ------

(3) Como identificar o índice H5 para Conferências usando o Google Scholar: - Acesse https://scholar.google.com/

- Abra o menu (no topo, lado esquerdo, ícone com 3 tracinhos)
- Selecione a aba "Metrics"
- Clique na lupa no topo, à direita
- Digite algumas palavras que aparecem no nome da conferência,
- Aperte a lupa.

Duas métricas:

• Índice h5: Número h de uma publicação, em que h artigos publicados nos últimos 5 anos tenham sido citados no mínimo h vezes cada.

• Mediana h5 de uma publicação consiste na média de citações para os artigos que compõem seu índice h5.

Ele considera todo tipo de citação que o Google possa buscar, inclusive fontes não revisadas por pares. Citações em teses, relatórios técnicos e apresentações também são computadas.

Dificuldade na obtenção dos indicadores:

- Não há forma de download ou acesso automatizado à listagem e indicadores.
- Nas listas apresentadas, não constam os ISSN das revistas.

O índice H5 para estratificação das conferências foi baseado na mediana do H5 para o estrato equivalente nos periódicos. Assim, os valores de H5 das conferências para enquadramento nos estratos são: A1: H5 >= 35; A2: H5 >= 25; A3: H5 >= 20; A4: H5 >= 15; B1: H5 >= 12; B2: H5 >= 9; B3: H5 >= 6; B4: H5 > 0.

## **Exemplo:**

International Symposium on Software Reliability Engineering índice h5 = 25, portanto estrato A2.

end ----- Google Scholar -----